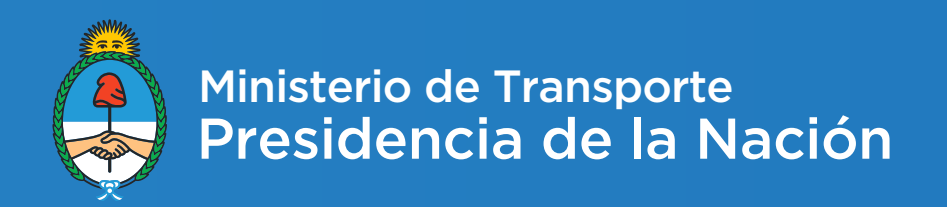

## **Rendiciones - Alta de Usuario**

Noviembre 2016 - Dirección de integración de sistemas

## INTRODUCCIÓN

El presente instructivo tiene como finalidad informar los pasos a seguir a fin de solicitar **el alta de usuario para empresas** en **el sistema de rendiciones** conforme a lo establecido en la Resolución 939/2014, modificada por su similar 33/2015.

En primer lugar se deberá ingresar a la página de Transporte → Resolución 939→ http://rendi ciones.transporte.gob.ar/

El sistema desplegará la siguiente pantalla.

| Ministerio de Transporte<br>Presidencia de la Nación |                               |
|------------------------------------------------------|-------------------------------|
|                                                      | RENDICIONES                   |
|                                                      |                               |
| Solicitud                                            | de alta de usuario de empresa |
| Login                                                |                               |
| Usuario                                              |                               |
| Contraseña                                           |                               |
|                                                      | Ingresar Recuperar Contraseña |
|                                                      |                               |

Si es la primera vez que se ingresa hay que seleccionar la opción **Solicitud de alta de usuario de** empresa.

El sistema solicitará el ingreso del número de CUIT de la empresa

| SOLICITUD DE ALTA DE US     | UARIO            |             |                       |             |
|-----------------------------|------------------|-------------|-----------------------|-------------|
| Ingrese CUIT:               | ✓                |             |                       |             |
|                             |                  |             |                       |             |
| Una vez ingresado el número | Ingrese CUIT: 30 | -12345678-1 | <ul> <li>✓</li> </ul> | presionar 🗸 |

En el caso en que el número de CUIT presente un error, el sistema lo informará.

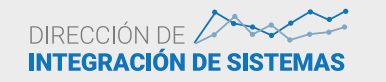

Se desplegará el siguiente formulario que deberá ser completado por la empresa.

| Solicitud de alta de usuario   |                               |  |  |
|--------------------------------|-------------------------------|--|--|
| Datos básicos de               | e la Empresa / Empresa Física |  |  |
| CUIT:                          | 30-12345678-1                 |  |  |
| Razón Social (según<br>AFIP):  | Ejemplo S.A.                  |  |  |
| Provincia:                     | Entre Rios 🔻                  |  |  |
| Municipio:                     | Caseros v                     |  |  |
| Cámara:                        | Otra Cámara 🔻                 |  |  |
| Otra Cámara:                   | Prueba Camara                 |  |  |
| Domicilio Legal:               | Calle 1234                    |  |  |
| Código Postal:                 | 6789                          |  |  |
| Datos del Repres               | sentante Legal                |  |  |
| Nombre:                        |                               |  |  |
| Apellido:                      |                               |  |  |
| Cargo:                         |                               |  |  |
| Instrumento de<br>designación: |                               |  |  |

Por un lado se deberán ingresar los datos básicos de la empresa:

Razón Social: que deberá coincidir con la que figura en AFIP

**Provincia:** es un desplegable en donde se seleccionará la Provincia en la cual está radicada la empresa.

**Municipio:** en función de la provincia elegida se desplegarán los diferentes municipios. **Cámara:** se desplegarán las distintas cámaras. También aparecen las opciones **No Afiliada** y **Otra Cámara** para el caso en que no aparezca esta cámara. Junto con esta opción se habilitará otro campo en donde podrá ingresarse manualmente el nombre de la cámara.

Domicilio Legal: De la empresa Código Postal:

También se deberán cargar los datos del Representante Legal:

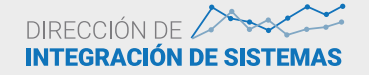

03

| Datos del Representante Legal  |                         |  |  |
|--------------------------------|-------------------------|--|--|
| Nombre:                        | Juan                    |  |  |
| Apellido:                      | Presidente              |  |  |
| Cargo:                         | Apoderado               |  |  |
| Instrumento de<br>designación: | Poder Especial          |  |  |
| Fecha de designación<br>Desde: | 01/01/2010              |  |  |
| Fecha de designación<br>Hasta: | 31/12/2020              |  |  |
| Tipo Documento:                | DNI                     |  |  |
| Nro. Documento:                | 12345678                |  |  |
| E-MAIL:                        | jpresidente@ejemplo.com |  |  |
| Confirme E-MAIL:               | jpresidente@ejemplo.com |  |  |
| E-MAIL Alternativo:            |                         |  |  |
| Confirme E-MAIL:               |                         |  |  |
| Teléfono:                      | 777788888               |  |  |
| Teléfono Alternativo:          |                         |  |  |

## Nombre y Apellido:

Cargo: Dentro de la empresa

Instrumento de Designación: del cargo

Fecha desde y hasta: del instrumento de designación.

**E-MAIL / Confirmación E-MAIL:** de contacto. Este dato es fundamental porque a esta dirección de correo se enviará la clave del sistema y todas las notificaciones referentes al mismo.

**E-MAIL Alternativo / Confirme E-MAIL:** Este dato es optativo y podrá ser utilizado en el caso en que se quiera dejar una segunda dirección de contacto.

**Teléfono / Teléfono Alternativo:** Teléfono de la empresa. El Teléfono Alternativo es optativo.

**Datos del Usuario del Sistema:** Se debe indicar quien será el responsable de utilizar el sistema. En caso en que sea el Responsable Legal, deberá cargarse nuevamente la información.

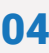

| Datos del Usuario del sistema |                                      |          |  |
|-------------------------------|--------------------------------------|----------|--|
| Usuario:                      | 30-12345678-1                        |          |  |
| Nombre:                       | Pedro                                |          |  |
| Apellido:                     | Usuario                              |          |  |
| Tipo Documento:               | LE                                   | ¥        |  |
| Nro. Documento:               | 98745612                             |          |  |
| E-MAIL:                       | pusuario@ejemplo.com                 |          |  |
| Confirme E-MAIL:              | pusuario@ejemplo.com                 |          |  |
| E-MAIL Alternativo:           |                                      |          |  |
| Confirme E-MAIL:              |                                      |          |  |
| Teléfono:                     | 1234568                              |          |  |
| eléfono Alternativo:          |                                      |          |  |
|                               | Generar solicitud de alta de usuario | Cancelar |  |

Una vez finalizada la carga hay que presionar

Generar solicitud de alta de usuario

En caso en que haya algún error u omisión en la carga de datos, el sistema lo indicará al inicio del formulario

| × |
|---|
|   |
|   |

Asimismo, los campos con error u omisión se marcarán indicando que hay algo para subsanar.

| Nro. Documento:              | 98745612                                                        |
|------------------------------|-----------------------------------------------------------------|
| E-MAIL:                      | pusuario@ejemplo.com                                            |
| Confirme E-MAIL:             |                                                                 |
| E-MAIL Alternativo:          |                                                                 |
| na vez corregido el campo, h | nay que volver a presionar Generar solicitud de alta de usuario |

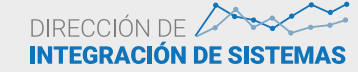

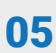

Si todos los datos están correctos, se desplegará la siguiente ventana de diálogo

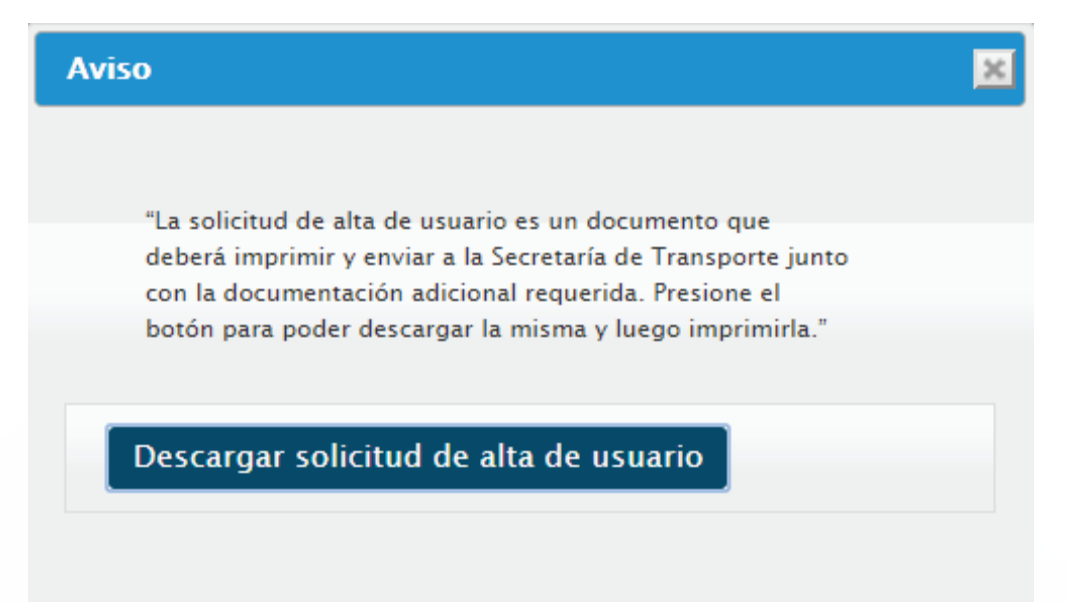

Presionando **Descargar solicitud de alta de usuario** se generará el PDF con la información a remitir a la Secretaría de Transporte. El mismo puede guardarse en la computadora e imprimirse.

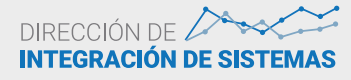

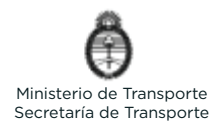

"2015 - AÑO DEL BICENTENARIO DEL CONGRESO DE LOS PUEBLOS LIBRES"

Pagina 1 de 1

## Solicitud de Alta de Usuario - Empresa

| TIPO DE USUARIO                      | Usuario de Empresa              |                      |            |  |
|--------------------------------------|---------------------------------|----------------------|------------|--|
| DATOS DE LA EMPRESA / PERSONA EISICA |                                 |                      |            |  |
| CUIT                                 | 30-12345678-1                   |                      |            |  |
| RAZON SOCIAL (según AFIP)            | Eiemplo S.A.                    |                      |            |  |
| AFILIADA A CAMARA                    | Prucha Camara                   |                      |            |  |
| DOMICILIO LEGAL                      | Calle 1234                      |                      |            |  |
| CODIGO POSTAL                        | 6789                            |                      |            |  |
| PROVINCIA                            | Entre Ries                      | MUNICIPIO            | Caseros    |  |
|                                      |                                 |                      |            |  |
| REPR                                 | ESENTANTE LEGAL O A             | PODERADO DE LA EMPI  | RESA       |  |
| CARGO                                | Apoderado                       |                      |            |  |
| FECHA DE DESIGNACIÓN                 | 01/01/2010                      | Hasta                | 31/12/2020 |  |
| INSTRUMENTO DE DESIGNACIÓN           | Poder Especial                  |                      |            |  |
| NOMBRE Y APELLIDO                    | Presidente Juan                 |                      |            |  |
| TIPO DOCUMENTO                       | DNI                             | NUMERO DOCUMENTO     | 12345678   |  |
| EMAIL                                | jprosidente@ejemplo.com         | EMAIL ALTERNATIVO    |            |  |
| TELEFONO                             | 77778888                        | TELEFONO ALTERNATIVO |            |  |
| DATOS DEL USUARIO DEL SISTEMA        |                                 |                      |            |  |
| NOMBRE Y APELLIDO                    | NOMBRE Y APELLIDO Usuario Pedro |                      |            |  |
| TIPO DOCUMENTO                       | LE                              | NUMERO DOCUMENTO     | 98745612   |  |
| EMAIL.                               | pusuario@ejemplo.com            | EMAIL ALTERNATIVO    |            |  |
| TELEFONO                             | 1234568                         | TELEFONO ALTERNATIVO |            |  |

Por la presente se expone, con carácter de declaración jurada, que la información vertida en la presente solicitad ha sido verificada y es fiel reflejo de la situación al día de la fecha.

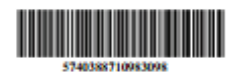

Firma del Representante Lega Apoderado de la Empresa

04/02/2015 Fecha del Documen 5740388710983098 Código del alta de usuario

Sesión

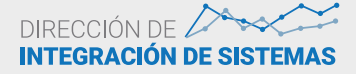

Una vez verificados los datos de la solicitud, ésta deberá ser **firmada por el Representante Legal de la Empresa.** Luego deberá **certificarse la firma por Escribano Público o Juez de Paz** y remitirse por correo a la Secretaría de Transporte del MINISTERIO DEL INTERIOR Y TRANSPORTE, Hipólito Yrigoyen 250, piso 12 - Oficina 1224 - MESA DE ENTRADAS -COORDINACION DE GESTION ADMINISTRATIVA -(C1086AAB) CIUDAD AUTONOMA DE BUENOS AIRES, Referencia: Solicitud alta de clave Sistema de Rendiciones.

Una vez recibida la solicitud, la Secretaría de Transporte la analizará.

Si se verifica que los datos son correctos y que se cumplen todos los requerimientos, la solicitud será aprobada y el sistema automáticamente enviará un mail a las casillas indicadas informando la clave para utilizar el sistema, la que deberá modificarse en el primer ingreso.

A continuación se transcribe ejemplo del mail que recibirán tanto el Responsable Legal como el Usuario del Sistema

Su solicitud de alta de usuario con Nº 5740388710983098 fue aceptada correctamente. Los datos para ingresar al sistema son:

Su usuario es: 30-12345678-1

Su contraseña es: mkJHvT5Ga4

Recuerde que al ingresar al sistema deberá cambiar esta contraseña.

En caso de que la solicitud posea datos incorrectos o no cumpla con alguno de los requerimientos, será rechazada y el sistema automáticamente enviará un mail a las casillas indicadas informando el motivo de rechazo.

Su solicitud de alta de usuario para la empresa 30-12345678-1, Nº 7045608260668814, ha sido rechazada el por el siguiente motivo:

Inconsistencia en los datos

Recuerde que para poder utilizar el sistema deberá realizar una nueva alta de usuario.

Luego, deberá generarse una nueva solicitud de alta de usuario con el mismo procedimiento descripto anteriormente.

Ante cualquier otra consulta se encuentra disponible la siguiente casilla de correo electrónico: inforesolucion939@transporte.gob.ar

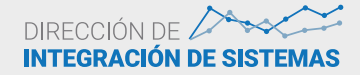

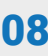